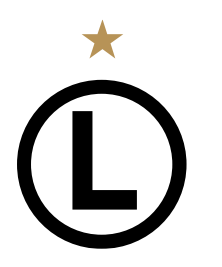

LEGIA WARSZAWA S.A. ul. Łazienkowska 3 \ 00-449 Warszawa tel. [+48] 22 318 20 00 \ fax [+48] 22 318 20 01 e-mail: info@legia.pl \ www.legia.com

## NOWA STREFA KIBICA – bilety.legia.com

Witamy w nowej Strefie Kibica. Za pomocą tej strony w łatwy i prosty sposób zakupisz bilet lub karnet na mecze Legii Warszawa, a także wyrobisz kartę kibica. Przeczytaj poniższą instrukcję, aby zobaczyć jak działa system lub przejdź do skróconego opisu działania Strefy Kibica.

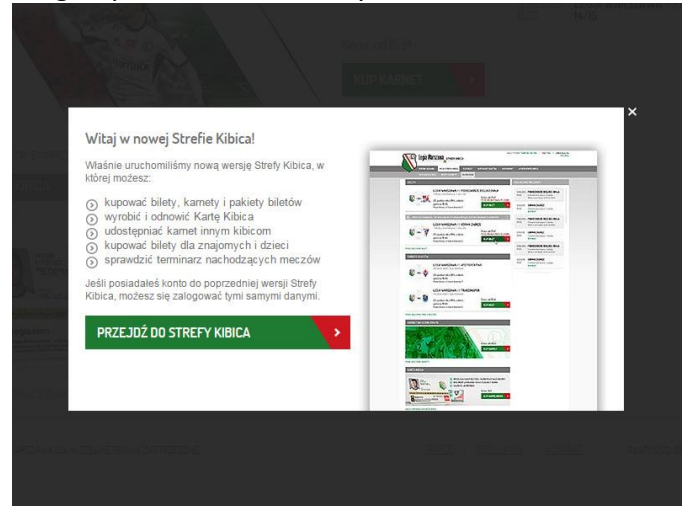

Na głównej stronie znajdują się MENU z wyborem następujących opcji:

**STRONA GŁÓWNA** – znajdziesz tutaj listę najbliższych wydarzeń na stadionie Legii; na środku widoczne są dostępne danym momencie produkty: karnety, bilety, karta kibica, po prawej stronie jest kalendarz z kolejnymi meczami Legii.

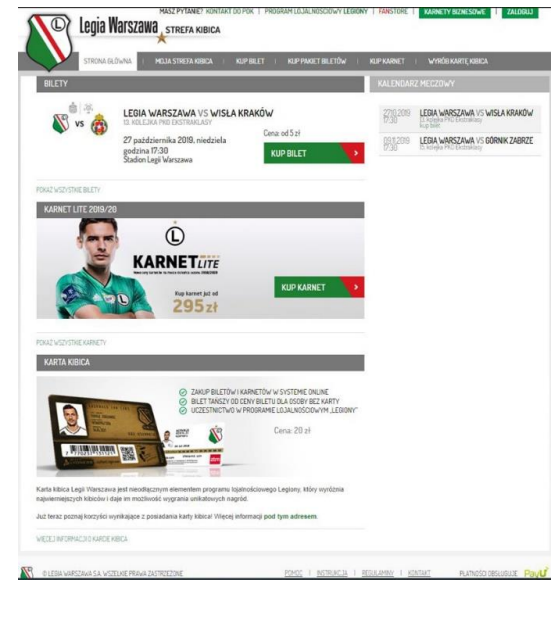

MISTRZ POLSKI 1955 \ 1956 \ 1969 \ 1970 \ 1993\* \ 1994 \ 1995 \ 2002 \ 2006 \ 2013 \ 2014 \ 2016 \ 2017 \ 2018 FORTUNA zaktady bukmacherskie cdiddes Cocoshbock Cocoshbock **MOJA STREFA KIBICA** – wymaga zalogowania, aby zobaczyć dodatkowe menu; znajdziesz tutaj szczegóły dotyczące swoich danych, historii zakupów i zamówień; po zalogowaniu się do Strefy Kibica pod menu "Moja Strefa Kibica" możesz rozwinąć dodatkowe menu:

1. MOJA KARTA KIBICA – znajdziesz tutaj następujące informacje:

| C Legia Wa        |                                                                       |                                 |                       |
|-------------------|-----------------------------------------------------------------------|---------------------------------|-----------------------|
| STRONA GLÓV       | INA I MOJA STREFA KIBICA I KUP BILET I                                | KUP PAKIET BILETÖW I KUP KARNET | I WYRÓB KARTE, KIBICA |
| MOJA KARTA KIBICA | KIDIDA DILETYT KANNETY ZAMUWIENIA                                     | _                               | _                     |
|                   | Informacje o Karcie Kibica                                            | Dane podstawowe                 | edytuj                |
|                   | Nr Karty Kibica: TNOW111-8                                            | Imię                            | JAN                   |
|                   | Data wydania: 18.06.2015                                              | Nazwisko                        | NOWAK                 |
|                   | Ważny do: -                                                           | PESEL                           | 19161916016           |
|                   | Założył: JAN NOWAK                                                    | Adres e-mail                    | moj.adres@legia.com   |
|                   | Status: weryfikacja danych                                            | Hasło                           |                       |
|                   |                                                                       | Login                           | Legionista            |
|                   |                                                                       | Dane dodatkowe                  | edytuj                |
|                   |                                                                       | Ulica                           |                       |
|                   | DU NEWSLETTERA!                                                       | Kod pocztowy                    | 2                     |
|                   | newsletter@legis.com                                                  | Miejscowość                     |                       |
|                   | newsietter aregia.com                                                 | Telefon                         | :                     |
|                   | I BĄDŻ NA BIEŻĄCO Z NOWOŚCIAMI.<br>PROMOCJAMI I OFERTAMI BILETOWYMI I |                                 |                       |
|                   |                                                                       |                                 |                       |

- a) Informacje o Karcie Kibica m.in. jej numer, datę ważności i status;
- b) Dane Podstawowe dane, które były podane we wniosku o kartę kibica. Klikając w napis "edytuj" możesz podać lub zmienić swój adres e-mail, a także ustawić własny login i hasło (standardowo do Strefy Kibica logujemy się poprzez Nr Karty Kibica oraz Nr PESEL). Zmiana danych następuje po zatwierdzeniu klawiszem "ZAPISZ".
- c) Dane dodatkowe dane dotyczą adresu do korespondencji. Jeśli we wniosku nie zostały wypełnione dane do korespondencji lub numer telefonu, możesz to zmienić w tym polu klikając w napis "edytuj". Zachęcamy do podania numeru telefonu, który w znacznym stopniu ułatwi Klubowi kontakt z kibicem. Zmiana danych następuje po zatwierdzeniu klawiszem "ZAPISZ".
- BILETY I KARNETY znajdziesz tutaj historię zakupiony na swoją kartę biletów i karnetów. Jeśli nie masz zakupionego biletu na najbliższy mecz, na który już jest prowadzona sprzedaż, możesz kliknąć w przycisk "KUP BILET LUB KARNET" i przejść bezpośrednio do mapy sektorów.

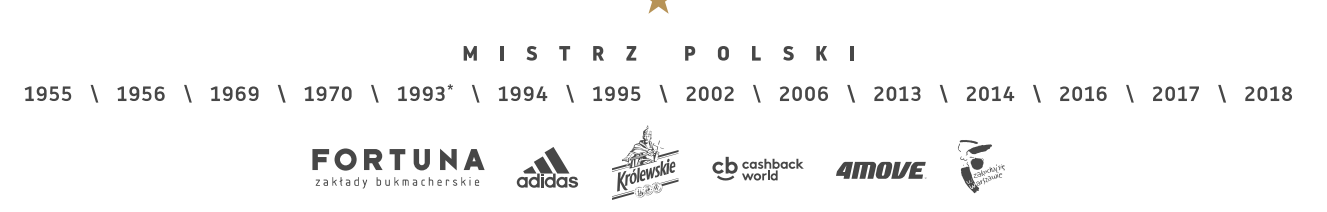

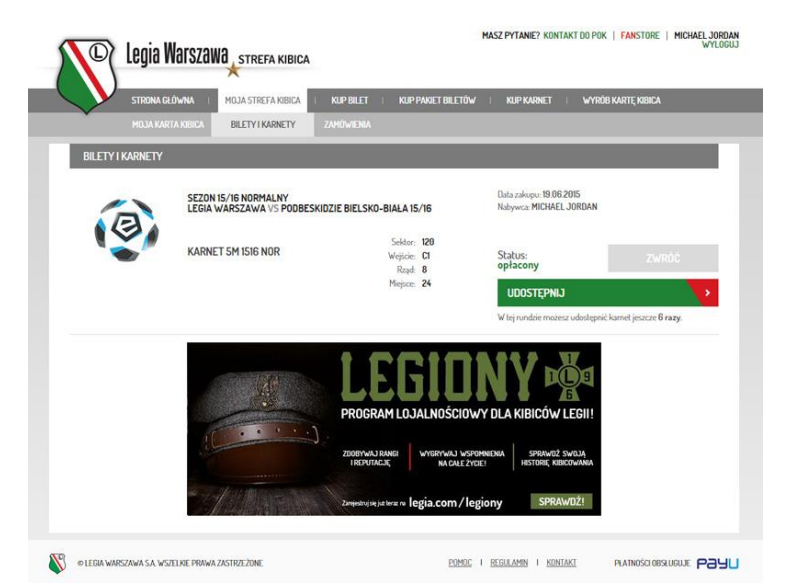

3. **ZAMÓWIENIA**– znajdziesz tutaj historię swoich zamówień - historię zamawianych dla siebie i innych kibiców biletów, karnetów lub pakietów, poprzez Nową Strefę Kibica. Osoba, dla której zakupisz bilet, zobaczy go w menu "**BILETY I KARNETY"**.

| © I           | egia Warszaw.   |                    |            |                   | MASZ PYTANIE? KONTAKT | DO POK   FANSI | Tore   Michael Jori<br>Wylo |
|---------------|-----------------|--------------------|------------|-------------------|-----------------------|----------------|-----------------------------|
|               | STRONA GŁÓWNA   | MOJA STREFA KIBICA | KUP BILET  | KUP PAKIET BILETO | W : KUP KARNET :      | WYRÓB KARTĘ K  | IBICA                       |
|               |                 |                    | ZAMÓWIENIA |                   |                       |                |                             |
| ZAMÓWIEN      | IIA             |                    |            |                   |                       |                |                             |
| Data zamówier | nia: 19.06.2015 |                    |            |                   |                       |                |                             |
| Produkty      |                 |                    |            |                   | Тур                   | Liczba         | Cena                        |
| SEZON 15/16 N | ORMALNY         |                    |            |                   | KARNET 5M 1516<br>NOR | 1              | 460 zł                      |
| Status: opła  | cone            |                    |            |                   |                       |                |                             |
| SZCZEGÓŁY     |                 |                    |            |                   |                       | Sum            | a: 460 zł                   |
| Data zamówier | nia: 18.06.2015 |                    |            |                   |                       |                |                             |
| Produkty      |                 |                    |            |                   | Тур                   | Liczba         | Cena                        |
| KARTA KIBICA  |                 |                    |            |                   | n/d                   | 1              | 15 zł                       |
| Status: opła  | cone            |                    |            |                   |                       |                |                             |
|               |                 |                    |            |                   |                       | Sum            | a: <b>15 zł</b>             |

**KUP KARNET** – znajdziesz tutaj przyciski, dzięki którym kupisz karnet w Strefie kibica lub zostaniesz przekierowany do strony z zakupem karnetu na raty.

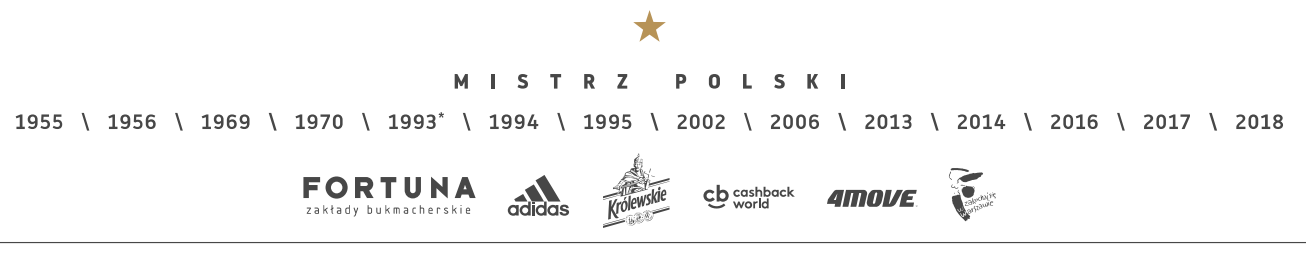

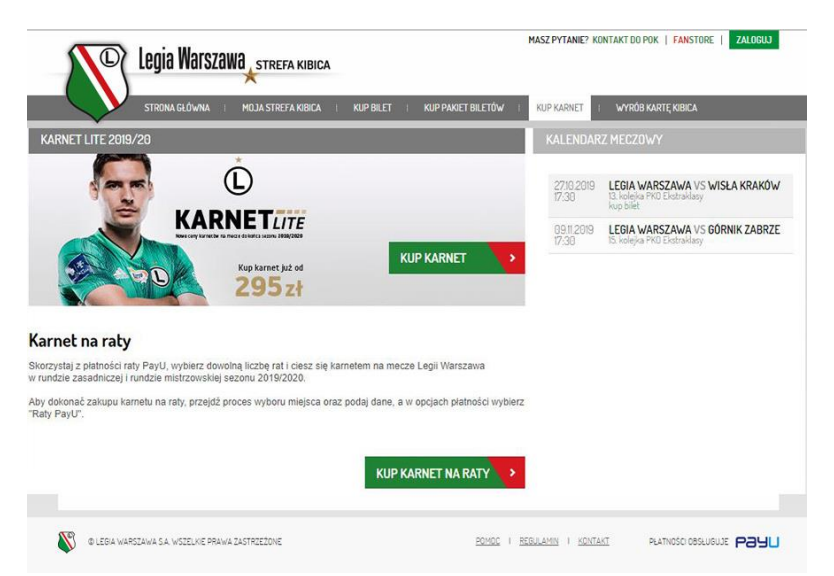

Aby zakupić karnet kliknij na przycisk *"KUP KARNET"*. Na kolejnym ekranie wybierz interesujący Cię sektor. Najechanie myszką na wybrany sektor zmieni spowoduje zmianę jego koloru. Pokaże się również informacja z numerem sektora, procentową zajętością miejsc oraz dostępnymi cenami karnetów.

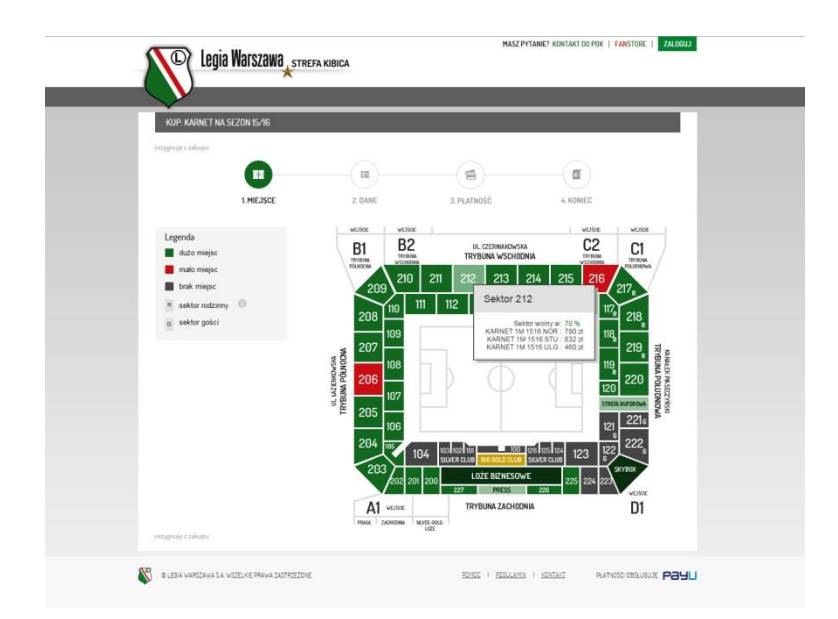

Po kliknięciu na wybrany sektor możesz wybrać interesujący cię rząd i miejsce. Możesz wybrać maksymalnie 10 miejsc w jednym zamówieniu.

Po wybraniu miejsca nad mapą sektora zobaczysz aktywny przycisk *"PRZEJDŹ DALEJ"*. Kliknij na niego, aby przejść do wypełnienia potrzebnych danych. Na kolejnym ekranie zobaczysz wybrane przez ciebie miejsce oraz dodatkowe pola do wypełnienia.

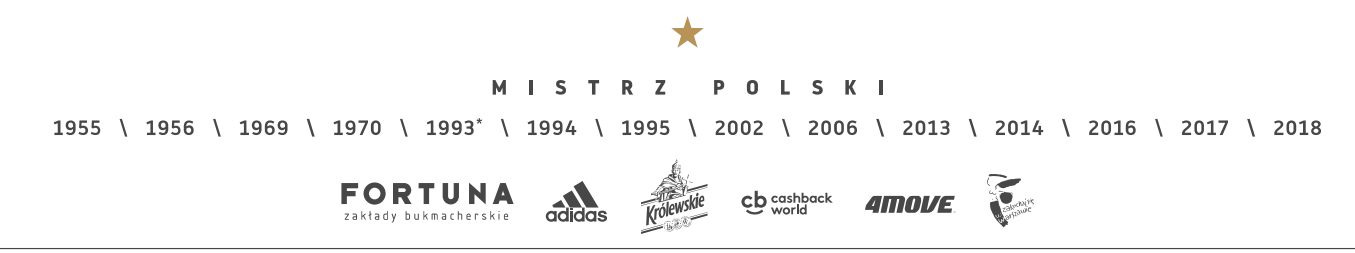

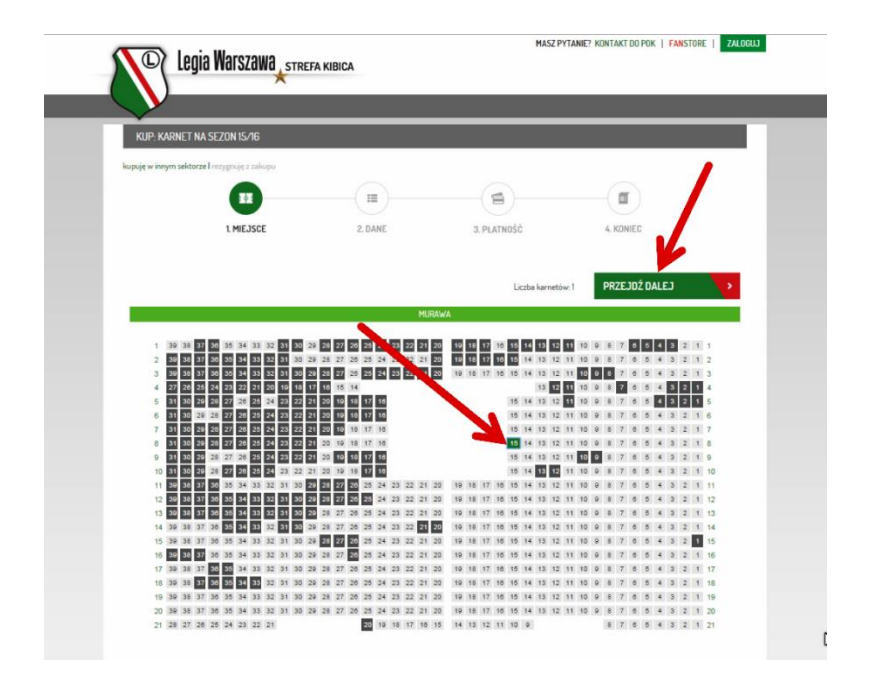

UWAGA! W sektorach rodzinnych należy wybrać minimum 2 miejsca, aby dokonać zakupu karnetu, zgodnie z regulaminem sprzedaży karnetów w tych sektorach.

 Jeśli nie zalogowałeś się jeszcze do Strefy Kibica i posiadasz aktywną kartę kibica, wprowadź nr swojej karty kibica w pole "*Nr Karty Kibica*" oraz 4 pierwsze cyfry swojego nr PESEL w pole "*PESEL*". Następnie kliknij w przycisk "*OK*". Po kliknięciu system sprawdzi dane w bazie i w przypadku ich znalezienia wyświetli twoje imię i nazwisko.

|                      | KA SEZUN IS/IB                 |               |                         |                                                               |                                                  |      |
|----------------------|--------------------------------|---------------|-------------------------|---------------------------------------------------------------|--------------------------------------------------|------|
| rezygnuję z zakupu   |                                |               |                         |                                                               |                                                  |      |
|                      | <b>O</b> —                     |               | •                       | (1)                                                           | ——( <b>f</b>                                     |      |
|                      | 1. MIEJSCE                     |               | 2. DANE                 | 3. PŁATNOŚĆ                                                   | 4. KONIEC                                        |      |
| Miejsce              | Dane posiadacza                |               | e posiadam Karty Kibica | T                                                             | YP                                               | Cena |
| Se Nr Kar            | tv Kibica                      | PE            | SEL (4 pierwsze cytry)  |                                                               | RNET 1M 1516 NOR                                 | 0 zł |
| Mit                  | A/101.1                        | 10            | 16                      | OK                                                            | RNET 1M 1516 ULG                                 |      |
| Dodaj kolejny        |                                |               |                         |                                                               |                                                  |      |
| DODAJ KARNE          | T +                            |               |                         | Oceba dekenuisca                                              | nlatność                                         |      |
| Podsumov<br>Produkty | <b>r +</b><br>vanie zamówienia | czba          | Cena                    | Osoba dokonująca                                              | płatność:                                        |      |
| Podsumov<br>Produkty | ari 🔸<br>vanie zamówienia      | iczba<br>uma: | Cena<br>0 zł            | Osoba dokonująca<br>Inny posiadacz Karty K<br>Nr Karty Kibica | płatność:<br>ibica 🖌<br>PESEL (4 pieresze cytry) |      |
| Podsumov<br>Produkty | vanie zamówienia               | iczba<br>uma: | Cena<br>0 zł            | Osoba dokonująca<br>Inny posiadacz Karty K<br>Nr Karty Kibica | płatność:<br>ibica ✔<br>PESEL (4 pieresze cyfty) | ОК   |

Następnie wybierz typ karnetu zaznaczając jedną z opcji. Jeśli jesteś osobą uczącą się, która nie ukończyła 19 roku życia, możesz wybrać *"Karnet ulgowy"*. Jeśli jesteś osobą uczącą się, posiadasz ważną (aktualną) legitymację studencką i nie ukończyłeś 26 roku życia lub też ukończyłeś 60 rok życia możesz wybrać

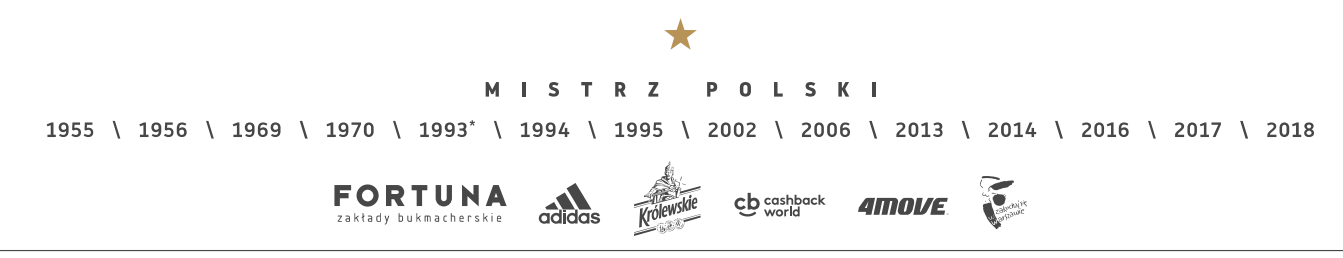

"Karnet Student/Senior". Jeśli nie spełniasz powyższych warunków wybierz "Karnet normalny". Po wybraniu typu karnetu wyświetli się obok cena karnetu. Poniżej będzie dostępne "Podsumowanie zamówienia".

|                         | SEZUN 15/16                 |                       |                        |                              |   |
|-------------------------|-----------------------------|-----------------------|------------------------|------------------------------|---|
| rezygnuję z zakupu      |                             |                       |                        |                              |   |
|                         | 0                           | -                     |                        |                              |   |
|                         | 1. MIEJSCE                  | 2. DANE               | 3. PŁATNOŚĆ            | 4. KONIEC                    |   |
|                         |                             |                       |                        |                              |   |
| Miejsce<br>Saktor 212   | Dane posiadacza<br>karnetu. |                       | Typ<br>KARNE           | Cena<br>T 1M 1516 NOR 690 zł |   |
| Rząd: 12<br>Ministra 12 | Nr Karty Kibica             | PESEL (4 pierwsze cyt | W KARNE                | T 1M 1516 STU                |   |
| mejsce. 15              | TNOW111-8                   | 1916                  | G KARNE                | T 1M 1516 ULG                |   |
|                         | Kibic JAN NOWAK             | ۰                     |                        |                              | , |
| B. d. H. d. L.          |                             |                       |                        |                              |   |
| DODAJ KARNET            | +                           |                       |                        |                              |   |
|                         |                             |                       | 0.1.11                 |                              |   |
| Podsumowa               | inie zamowienia             | Liczba Cena           | Usoba dokonująca płati | nosc:                        |   |
| Produkty                |                             | Elected Collin        | IAN NOWAK (TNOW)       | 11-8) 👻                      |   |
| Produkty                |                             |                       | mattionmat(mont)       |                              |   |

Jeśli zamierzasz dodać do zamówienia kolejny karnet kliknij w przycisk *"DODAJ KARNET"*. Zostaniesz przeniesiony do mapy stadionu, gdzie możesz wybrać dodatkowe miejsca dla swoich znajomych. Jeśli nie zamierzasz kupować innych karnetów przejdź do płatności. Najpierw wybierz *"Osobę dokonującą płatność"* z rozwijanego menu. W tym menu będą tylko dane tylko tej osoby, dla której kupowany jest karnet. Jeśli kupujesz karnet dla siebie będą tam twoje dane. Po ich zaznaczeniu możesz przejść do płatności klikając w przycisk *"PRZEJDŹ DO PŁATNOŚCI"*.

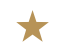

MISTRZ POLSKI

1955 \ 1956 \ 1969 \ 1970 \ 1993\* \ 1994 \ 1995 \ 2002 \ 2006 \ 2013 \ 2014 \ 2016 \ 2017 \ 2018

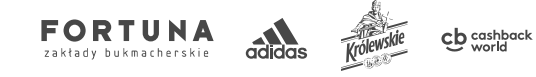

Tan all

**4**move

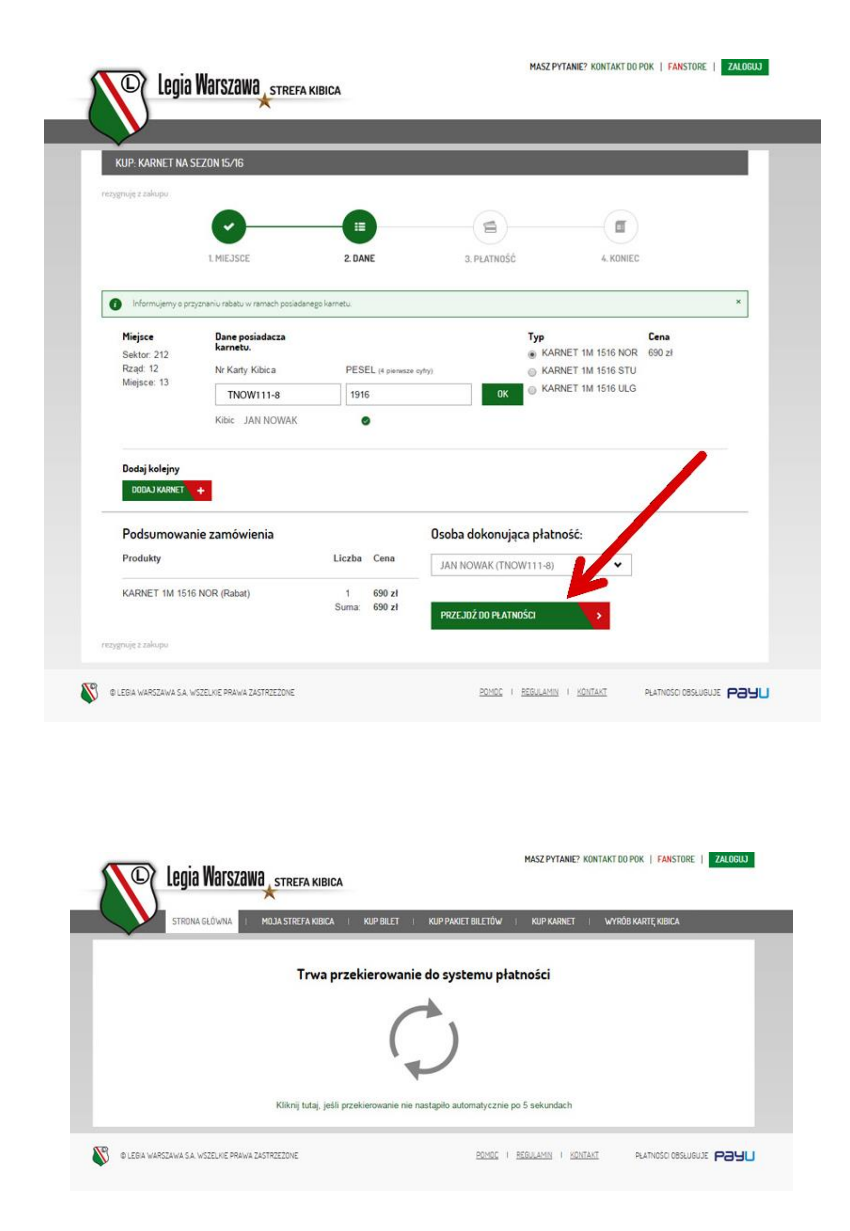

Następnie wybierz w panelu PayU sposób zapłaty za karnet. Po poprawnie zakończonej transakcji otrzymasz na swój adres e-mail:

- maila z potwierdzeniem z PayU o utworzeniu transakcji,

- maila z podsumowaniem zamówienia i potwierdzeniem zakupu karnetu.

 Jeśli już jesteś zalogowany do Strefy Kibica system automatycznie wprowadzi nr twojej karty kibica w pole "Nr Karty Kibica" oraz 4 pierwsze cyfry twojego nr PESEL w pole "PESEL". Pod nr karty kibica system wyświetli twoje imię i nazwisko.

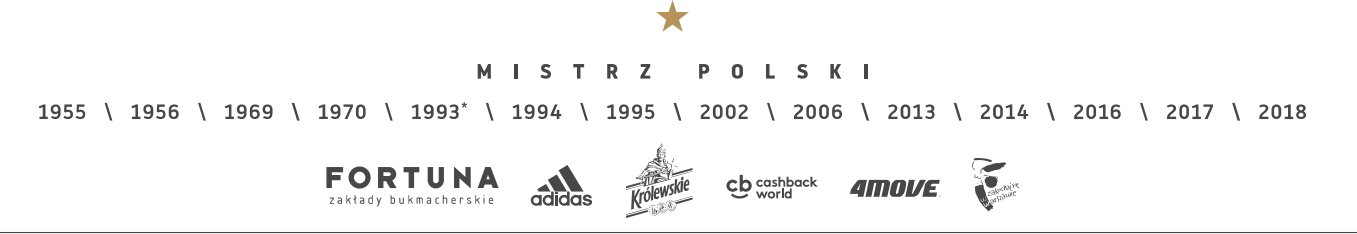

| VIID VADUCT NA          |                             |                |                |                                           | _            |
|-------------------------|-----------------------------|----------------|----------------|-------------------------------------------|--------------|
| NUP: NARNET NA          | SEZON 15/16                 |                |                |                                           |              |
| ezygnuję z zakupu       | •                           |                |                |                                           |              |
|                         | 1. MIEJSCE                  | 2. DANE        | 3. PLATNOŚĆ    | 4. KONIEC                                 |              |
| Miejsce<br>Sektor: 212  | Dane posiadacza<br>karnetu. |                |                | Typ<br>KARNET 1M 1516 NOR                 | Cena<br>O zł |
| Rząd: 12<br>Miejsce: 13 | Nr Karty Kibica             | PESEL (4 pierw | sze cyfry)     | KARNET 1M 1516 STU     KARNET 1M 1516 ULC |              |
|                         | Kibic JAN NOWAK             | 1916           | OK             |                                           |              |
| Dodaj kolejny           |                             |                |                |                                           |              |
| DODAJ KARNET            | +                           |                |                |                                           |              |
| Podsumowa               | nie zamówienia              |                | Osoba dokonują | a płatność:                               |              |
| 1 ousoniowa             | Liczba                      | Cena           | JAN NOWAK      | TNOW111-8) 👻                              |              |
| Produkty                |                             |                |                |                                           |              |
| Produkty                | Suma:                       | 0 zł           |                |                                           |              |

W tym momencie możesz zmienić dane osoby, dla której kupisz karnet. Zamień dane w powyższych polach i kliknij w przycisk "OK". Po kliknięciu system sprawdzi dane w bazie i w przypadku ich znalezienia wyświetli imię i nazwisko.

Wybierz typ karnetu zaznaczając jedną z opcji. Jeśli osoba, dla której kupujesz karnet, uczy się i nie ukończyła 19 roku życia, możesz wybrać *"Karnet ulgowy"*. Jeśli osoba, dla której kupujesz karnet, uczy się, posiada ważną (aktualną) legitymację studencką i nie ukończyłeś 26 roku życia lub też ukończyłeś 60 rok życia możesz wybrać *"Karnet Student/Senior"*. Jeśli osoba, dla której kupujesz karnet, nie spełnia powyższych warunków wybierz *"Karnet normalny"*. Po wybraniu typu karnetu wyświetli się obok cena karnetu. Poniżej będzie dostępne *"Podsumowanie zamówienia"*.

Jeśli zamierzasz dodać do zamówienia kolejny karnet kliknij w przycisk "DODAJ KARNET". Zostaniesz przeniesiony do mapy stadionu, gdzie możesz wybrać dodatkowe miejsca dla swoich znajomych.

|                                  | egia Warszawa <sub>y</sub> strefa kil         | BICA                 | max                  | 2 PT FAME / NUNTARY DU PUR             | A PARSIONE   ZALUCO    |                     |        |        |
|----------------------------------|-----------------------------------------------|----------------------|----------------------|----------------------------------------|------------------------|---------------------|--------|--------|
| KUP: KARN                        | ET NA SEZON 15/16                             |                      |                      |                                        |                        |                     |        |        |
| rezigenije z zakop               |                                               |                      |                      |                                        |                        |                     |        |        |
|                                  | 0                                             | -0                   | (E)                  | <b>a</b>                               |                        |                     |        |        |
|                                  | 1. MIEJSCE                                    | 2. DANE              | 3. PŁATNOŚĆ          | 4. KONIEC                              |                        |                     |        |        |
| Informula                        | erry o przyznaniu rabatu w remach posiadanego | o kametu.            |                      |                                        | ×                      |                     |        |        |
| Miejsce<br>Sektor 21             | Dane posiadacza<br>karnetu.                   |                      | Тур                  | ARNET 1M 1516 NOR                      | Cena<br>590 zł         |                     |        |        |
| Rząd: 12<br>Miejsce: 1           | 3 Nr Karty Kibica                             | PESEL (4 pierwicze o | fui G Ki             | ARNET 1M 1516 STU<br>ARNET 1M 1516 ULG |                        |                     |        |        |
|                                  | Kibic JAN NOWAK                               | 1916                 |                      |                                        |                        |                     |        |        |
|                                  |                                               |                      |                      |                                        |                        |                     |        |        |
| Dodaj kol<br>Dodaj kol           | ejny<br>ARNET +                               |                      |                      |                                        |                        |                     |        |        |
| Podsum                           | nowanie zamówienia                            |                      | Osoba dokonujaca pła | atność:                                |                        |                     |        |        |
| Produkty                         |                                               | Liczba Cena          | JAN NOWAK (TNOW111-8 | 8)                                     |                        |                     |        |        |
| KARNET                           | 1M 1516 NOR (Rabat)                           | 1 690 zł             |                      | 1                                      |                        |                     |        |        |
|                                  |                                               | 0000                 | PRZEJDŹ DO PŁATNOŚCI | •                                      |                        |                     |        |        |
| magginge a semp                  |                                               |                      |                      |                                        |                        |                     |        |        |
| © LEGA WARSZA                    | WA S.A. WSZELKE PRAWA ZASTRZEŻONE             |                      | POHOC I REBULAN      | MN I <u>KONTAKT</u> PL                 | LATNOŚCI OBSŁUGUJE P39 | U                   |        |        |
|                                  |                                               |                      |                      |                                        |                        |                     |        |        |
|                                  |                                               | *                    | -                    |                                        |                        |                     |        |        |
|                                  |                                               |                      |                      |                                        |                        |                     |        |        |
|                                  | MIST                                          | RZ                   | POL                  | SKI                                    |                        |                     |        |        |
| 1955 \ 1956 \ 1969 \ 1970 \ 1993 | 3* \ 1994 \                                   | 1995 \               | 2002 \ 2             | 2006 \                                 | 2013 \                 | 2014 \              | 2016 \ | 2017 \ |
|                                  |                                               | 6                    |                      |                                        | _                      |                     |        |        |
| FORTU<br>zakłady bukmache        | NA adidas                                     | Krolewski            |                      | ack <b>4</b>                           | OVE                    | zahrajit<br>artaure |        |        |

2018

Jeśli nie zamierzasz kupować innych karnetów przejdź do płatności klikając w przycisk "PRZEJDŹ DO PŁATNOŚCI". Następnie wybierz w panelu PayU sposób zapłaty za karnet. Po poprawnie zakończonej transakcji otrzymasz na swój adres e-mail:

- maila z potwierdzeniem z PayU o utworzeniu transakcji,
- maila z podsumowaniem zamówienia i potwierdzeniem zakupu karnetu.
- 3. Jeśli nie zalogowałeś się do Strefy Kibica, ponieważ nie posiadasz jeszcze karty kibica, obok "Danych posiadacza karnetu" zaznacz pole "nie posiadam karty kibica".

|                                   | SEZUN IS/10                                   |                          |                      |                                                                    |              |
|-----------------------------------|-----------------------------------------------|--------------------------|----------------------|--------------------------------------------------------------------|--------------|
| rezygnują z zakupu                |                                               |                          |                      |                                                                    |              |
|                                   | 0                                             | -                        |                      | <b>(</b>                                                           |              |
|                                   | 1. MIEJSCE                                    | 2. DANE                  | 3. PŁATNOŚĆ          | 4. KONIEC                                                          |              |
| Miejsce<br>Sektor: 212<br>Pand: 9 | Dane posiadacz<br>karnetu.<br>Podaj dane do w | 🕽 nie posiadam Karty Kit | bica                 | Typ<br>KARNET 1M 1516 NOR                                          | Cena<br>0 zi |
| Miejsce: 15                       | Imię                                          | Nazwisko                 | _                    | <ul> <li>KARNET 1M 1516 STU</li> <li>KARNET 1M 1516 ULG</li> </ul> |              |
|                                   | PESEI                                         | Adres e-mail             |                      |                                                                    |              |
|                                   | FLOLE                                         |                          |                      |                                                                    |              |
|                                   |                                               | DODAJ ZDJĘCIE            | 1                    |                                                                    |              |
| Dodaj kolejny                     |                                               |                          |                      |                                                                    |              |
| DODAJ KARNET                      | +                                             |                          |                      |                                                                    |              |
| Podsumowa                         | nie zamówienia                                |                          | Osoba dokonując      | a płatność:                                                        |              |
|                                   |                                               | Liczba Cena              | Inny posiadacz Karty | Kibica 👻                                                           |              |
| Produkty                          |                                               |                          |                      |                                                                    |              |
| Produkty<br>Karta Kibica          |                                               | 1 15 zł<br>Suma: 15 zł   | Nr Karty Kibica      | PESEL (4 pierwsze cyfry)                                           | _            |

Po jego zaznaczeniu pojawią się cztery pola do wypełnienia: Imię, Nazwisko, PESEL oraz Adres e-mail.

| KUP: KA                  | ARNET NA SEZON 15/16          |               |                |                     |                                          |          |
|--------------------------|-------------------------------|---------------|----------------|---------------------|------------------------------------------|----------|
| ustillarit s m           | akapo                         |               |                |                     |                                          |          |
|                          | <b></b>                       |               |                | (1)                 | (II)                                     |          |
|                          | 1. MIEJSCE                    | 2. DAN        | E              | 3. PLATNOŚĆ         | 4. KONIEC                                |          |
| Miejsc                   | e Dane posiadacza<br>karnetu. | 🕑 nie posladi | am Karty Kit   | ica                 | Тур                                      | Cena     |
| Sektor<br>Rząd<br>Miejsz | Imię                          | Nazwisk       | 0              |                     | KARNET 1M 1516 NUR<br>KARNET 1M 1516 STU | TU<br>LG |
|                          | JAN                           | NOWA          | ĸ              |                     | KARNET 1M 1516 ULG                       |          |
|                          | PESEL                         | Adres e       | -mail          |                     |                                          |          |
|                          | 19161916016                   | moj.ad        | res@leg        | ia.com              |                                          |          |
|                          | <u> </u>                      | _             |                |                     |                                          |          |
| Dodaj                    | kolejny                       |               |                |                     |                                          |          |
| 000                      |                               |               |                |                     |                                          |          |
| Pods                     | umowanie zamówienia           |               |                | Osoba dokonują      | ca płatność:                             |          |
| Produ                    | ikty                          | Liczba        | Cena           | Inny posiadacz Kart | y Kibica 🗸 🗸                             |          |
| Karta                    | Kibica                        | 1<br>Suma:    | 15 zł<br>15 zł | Nr Karty Kibica     | PESEL (4 pienisze cytry)                 | OK .     |
|                          |                               |               |                |                     |                                          | UK       |
|                          |                               |               |                | PRZEJUŻ DO PŁATN    | usci 🔸                                   |          |
|                          |                               |               |                |                     |                                          |          |

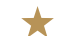

MISTRZ POLSKI

1955 \ 1956 \ 1969 \ 1970 \ 1993\* \ 1994 \ 1995 \ 2002 \ 2006 \ 2013 \ 2014 \ 2016 \ 2017 \ 2018

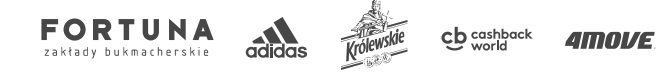

Cale ANIT

Wypełnij poprawnie pola, a następnie kliknij w przycisk "*DODAJ ZDJĘCIE*". Wybierz swoje zdjęcie zapisane na dysku i dodaj do wniosku. UWAGA! Aby zdjęcie zostało zaakceptowane powinno być wykonane w formacie paszportowym, wykonane na jasnym tle, bez nakrycia głowy, ciemnych okularów, przy dobrym oświetleniu, w jakości co najmniej 600x800 pikseli i rozmiarze pliku nie większym niż 300 kb. Zdjęcie musi być zrobione nie później niż 6 miesięcy przed złożeniem wniosku online.

| zygwję z zakopu        |                            |                     |             |                             |                                      |        |
|------------------------|----------------------------|---------------------|-------------|-----------------------------|--------------------------------------|--------|
|                        | 0                          | _                   |             |                             |                                      |        |
|                        | 1 me seer                  |                     |             | e                           |                                      | 2      |
|                        | I. MIEJSCE                 | 2. UAI              | NE          | 3. PEAINOSC                 | 4. KON                               | EC.    |
| Miejsce                | Dane posiadacza<br>karnebu |                     |             |                             | Тур                                  | Cena   |
| Sektor: 212<br>Rzad: 8 | Podaj dane do wyrobie      | nia Karty Kibica. ( | Cena: 15 zl |                             | KARNET 1M 1516 N<br>KARNET 1M 1516 S | DR 0zł |
| Miejsce: 15            | Imię                       | Nazw                | visko       |                             | KARNET 1M 1516 U                     | .G     |
|                        | JAN                        | NO                  | WAK         |                             |                                      |        |
|                        | PESEL                      | Adres               | s e-mail    |                             |                                      |        |
|                        | 19161916016                | moj                 | adres@legi  | a.com                       |                                      |        |
|                        |                            | DODAJZ              | INFOR       |                             |                                      |        |
|                        |                            | Zdiasia             |             |                             |                                      |        |
|                        | -                          | Zującie u           | iodane p    | oprawnie                    |                                      |        |
| Dodaj kolejny          |                            |                     |             |                             |                                      |        |
| DODAJ KARNET           | +                          |                     |             |                             |                                      |        |
| Podsumowa              | anie zamówienia            |                     |             | Osoba dokonując             | a płatność:                          |        |
| Produkty               |                            | Liczba              | Cena        | JAN NOWAK                   | •                                    |        |
| Marta Mikina           |                            | 1                   | 15 zł       |                             |                                      |        |
| Karta Kibica           |                            |                     |             | The second second provident |                                      |        |

Po poprawnym dodaniu zdjęcie wyświetli się informacja "Zdjęcie dodane poprawnie". Możesz teraz wybrać typ karnetu zaznaczając jedną z opcji. Jeśli osoba, dla której kupujesz karnet, uczy się i nie ukończyła 19 roku życia, możesz wybrać "Karnet ulgowy". Jeśli osoba, dla której kupujesz karnet, uczy się, posiada ważną (aktualną) legitymację studencką i nie ukończyłeś 26 roku życia lub też ukończyłeś 60 rok życia możesz wybrać "Karnet Student/Senior". Jeśli osoba, dla której kupujesz karnet, uczy się, posiada ważną (aktualną) legitymację studencką i nie ukończyłeś 26 roku życia lub też ukończyłeś 60 rok życia możesz wybrać "Karnet Student/Senior". Jeśli osoba, dla której kupujesz karnet, nie spełnia powyższych warunków wybierz "Karnet normalny". Po wybraniu typu karnetu wyświetli się obok cena karnetu. Poniżej będzie dostępne "Podsumowanie zamówienia", w którym będzie cena za karnet oraz cena za wyrobienie karty kibica. UWAGA! Kartę kibica należy odebrać w Punkcie Obsługi Kibica przed pierwszym meczem, który jest objęty karnetem. Odbiór karty kibica możliwy jest wyłącznie przez jej właściciela. Do odbioru karty niezbędny jest dokument tożsamości ze zdjęciem i potwierdzonym numerem PESEL.

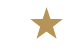

MISTRZ POLSKI

1955 \ 1956 \ 1969 \ 1970 \ 1993\* \ 1994 \ 1995 \ 2002 \ 2006 \ 2013 \ 2014 \ 2016 \ 2017 \ 2018

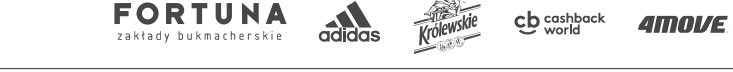

| KUP: KARNET NA          | SEZON 15/16     |              |                       |                      |  |
|-------------------------|-----------------|--------------|-----------------------|----------------------|--|
| rezygnują z zakupu      |                 |              |                       |                      |  |
|                         | 0               | _            |                       | <b>(</b>             |  |
|                         | 1. MIEJSCE      | 2. DANE      | 3. PŁATNOŚĆ           | 4. KONIEC            |  |
|                         |                 |              | _                     |                      |  |
| Miejsce                 | Dane posiadacza |              | Тур                   | Cena                 |  |
| Sektor: 212<br>Rzad: 12 | karnetu.        | DESEL        | KARNE                 | T 1M 1516 NOR 690 zł |  |
| Miejsce: 13             | TNOW111-8       | 1916         |                       | T 1M 1516 ULG        |  |
|                         | Kibic JAN NOWAK | 0            |                       |                      |  |
| Dartai kalaiau          |                 |              |                       |                      |  |
| DODAJ KARNET            | +               |              |                       |                      |  |
| Podsumowa               | nie zamówienia  |              | Osoba dokonujaca płat | ność:                |  |
| Produkty                |                 | Liczba Cena  | IAN NOWAK (TNOW)      | 111-8) 🗸             |  |
| KARNET 1M 15            | 16 NOR (Rabat)  | 1 690 zł     |                       |                      |  |
|                         |                 | Suma: 690 zł | 0075 102 00 01 479020 |                      |  |

Jeśli zamierzasz dodać do zamówienia kolejny karnet kliknij w przycisk *"DODAJ KARNET"*. Zostaniesz przeniesiony do mapy stadionu, gdzie możesz wybrać dodatkowe miejsca dla swoich znajomych.

Jeśli nie zamierzasz kupować innych karnetów przejdź do płatności. Najpierw wybierz "Osobę dokonującą płatność" z rozwijanego menu. W tym menu będą tylko dane tylko tej osoby, dla której kupowany jest karnet. Jeśli kupujesz karnet dla siebie będą tam twoje dane. Zaznacz dane, a następnie przejdź do akceptacji regulaminu karty i zgód marketingowych. Aby przejść do płatności niezbędne jest zaznaczenie "Akceptacji Regulaminu Karty Kibica". Zachęcamy również do zaznaczenia zgód marketingowych, które umożliwią Klubowi przesyłanie najważniejszych informacji o rabatach, promocjach, sprzedażach zamkniętych i innych ważnych wydarzeniach w Legii Warszawa. Następnie możesz przejść do płatności klikając w przycisk "PRZEJDŹ DO PŁATNOŚCI". Następnie wybierz w panelu PayU sposób zapłaty za karnet. Po poprawnie zakończonej transakcji otrzymasz na swój adres e-mail:

- maila z potwierdzeniem z PayU o utworzeniu transakcji,
- maila z numerem twojej karty kibica, dzięki któremu możesz się już logować do Strefy Kibica,
- maila z podsumowaniem zamówienia i potwierdzeniem zakupu karnetu.

**KUP BILET** – znajdziesz tutaj listę kolejnych meczów Legii. Te, na które prowadzona będzie sprzedaż, będą miały aktywny przycisk "*KUP BILET"*.

Aby kupić zakupić bilet na wybrane wydarzenie kliknij na przycisk *"KUP BILET"*. Na kolejnym ekranie wybierz interesujący Cię sektor. Najechanie myszką na wybrany sektor zmieni spowoduje zmianę jego koloru. Pokaże się również informacja z numerem sektora, procentową zajętością miejsc oraz dostępnymi cenami biletów. Po kliknięciu na wybrany sektor możesz wybrać interesujący cię rząd i miejsce. Możesz wybrać maksymalnie 10 miejsc w jednym zamówieniu.

Po wybraniu miejsca nad mapą sektora zobaczysz aktywny przycisk *"PRZEJDŹ DALEJ"*. Kliknij na niego, aby przejść do wypełnienia potrzebnych danych. Na kolejnym ekranie zobaczysz wybrane przez ciebie miejsce oraz dodatkowe pola do wypełnienia.

M I S T R Z P O L S K I 1955 \ 1956 \ 1969 \ 1970 \ 1993\* \ 1994 \ 1995 \ 2002 \ 2006 \ 2013 \ 2014 \ 2016 \ 2017 \ 2018

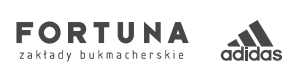

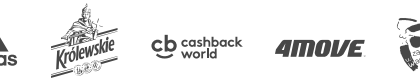

## UWAGA! W sektorach rodzinnych należy wybrać minimum 2 miejsca, aby dokonać zakupu biletu, zgodnie z regulaminem sprzedaży karnetów w tych sektorach.

 Jeśli nie zalogowałeś się jeszcze do Strefy Kibica i posiadasz aktywną kartę kibica, wprowadź nr swojej karty kibica w pole "*Nr Karty Kibica*" oraz 4 pierwsze cyfry swojego nr PESEL w pole "*PESEL*". Następnie kliknij w przycisk "*OK*". Po kliknięciu system sprawdzi dane w bazie i w przypadku ich znalezienia wyświetli twoje imię i nazwisko.

Następnie wybierz typ biletu zaznaczając jedną z opcji. Jeśli jesteś osobą uczącą się, która nie ukończyła 19 roku życia, możesz wybrać *"Bilet ulgowy"*. Jeśli jesteś osobą uczącą się, posiadasz ważną (aktualną) legitymację studencką i nie ukończyłeś 26 roku życia lub też ukończyłeś 60 rok życia możesz wybrać *"Karnet Student/Senior"*. Jeśli nie spełniasz powyższych warunków wybierz *"Bilet normalny"*. Po wybraniu typu biletu wyświetli się obok cena biletu. Poniżej będzie dostępne *"Podsumowanie zamówienia"*.

Jeśli zamierzasz dodać do zamówienia kolejny bilet kliknij w przycisk *"DODAJ BILET"*. Zostaniesz przeniesiony do mapy stadionu, gdzie możesz wybrać dodatkowe miejsca dla swoich znajomych.

Jeśli nie zamierzasz kupować innych biletów przejdź do płatności. Najpierw wybierz "Osobę dokonującą płatność" z rozwijanego menu. W tym menu będą tylko dane tylko tej osoby, dla której kupowany jest bilet. Jeśli kupujesz bilet dla siebie będą tam twoje dane. Po ich zaznaczeniu możesz przejść do płatności klikając w przycisk "PRZEJDŹ DO PŁATNOŚCI". Następnie wybierz w panelu PayU sposób zapłaty za bilet. Po poprawnie zakończonej transakcji otrzymasz na swój adres e-mail:

- maila z potwierdzeniem z PayU o utworzeniu transakcji,
- maila z podsumowaniem zamówienia i potwierdzeniem zakupu biletu.
- Jeśli już jesteś zalogowany do Strefy Kibica system automatycznie wprowadzi nr twojej karty kibica w pole "Nr Karty Kibica" oraz 4 pierwsze cyfry twojego nr PESEL w pole "PESEL". Pod nr karty kibica system wyświetli twoje imię i nazwisko. W tym momencie możesz zmienić dane osoby, dla której kupisz bilet. Zamień dane w powyższych polach i kliknij w przycisk "OK". Po kliknięciu system sprawdzi dane w bazie i w przypadku ich znalezienia wyświetli imię i nazwisko.

Wybierz typ biletu zaznaczając jedną z opcji. Jeśli osoba, dla której kupujesz bilet, uczy się i nie ukończyła 19 roku życia, możesz wybrać *"Bilet ulgowy"*. Jeśli osoba, dla której kupujesz bilet, uczy się, posiada ważną (aktualną) legitymację studencką i nie ukończyłeś 26 roku życia lub też ukończyłeś 60 rok życia możesz wybrać *"Karnet Student/Senior"*. Jeśli osoba, dla której kupujesz bilet, nie spełnia powyższych warunków wybierz *"Bilet normalny"*. Po wybraniu typu biletu wyświetli się obok cena biletu. Poniżej będzie dostępne *"Podsumowanie zamówienia"*.

Jeśli zamierzasz dodać do zamówienia kolejny bilet kliknij w przycisk "DODAJ BILET". Zostaniesz przeniesiony do mapy stadionu, gdzie możesz wybrać dodatkowe miejsca dla swoich znajomych.

Jeśli nie zamierzasz kupować innych biletów przejdź do płatności klikając w przycisk *"PRZEJDŹ DO PŁATNOŚCI"*. Następnie wybierz w panelu PayU sposób zapłaty za bilet. Po poprawnie zakończonej transakcji otrzymasz na swój adres e-mail:

- maila z potwierdzeniem z PayU o utworzeniu transakcji,

- maila z podsumowaniem zamówienia i potwierdzeniem zakupu biletu.

 Jeśli nie zalogowałeś się do Strefy Kibica, ponieważ nie posiadasz jeszcze karty kibica, obok "Danych posiadacza biletu" zaznacz pole "nie posiadam karty kibica". Po jego zaznaczeniu pojawią się cztery pola do wypełnienia: Imię, Nazwisko, PESEL oraz Adres e-mail. Wypełnij poprawnie pola, a następnie kliknij w przycisk "DODAJ ZDJĘCIE". Możesz dodać zdjęcie z pliku zapisanego na dysku lub zrobić sobie zdjęcie kamerką internetową. UWAGA! Aby

M I S T R Z P O L S K I 1955 \ 1956 \ 1969 \ 1970 \ 1993\* \ 1994 \ 1995 \ 2002 \ 2006 \ 2013 \ 2014 \ 2016 \ 2017 \ 2018

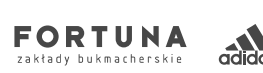

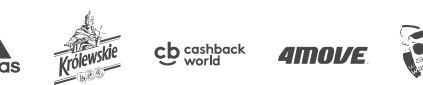

zdjęcie zostało zaakceptowane powinno być wykonane w formacie paszportowym, wykonane na jasnym tle, bez nakrycia głowy, ciemnych okularów, przy dobrym oświetleniu, w jakości co najmniej 600x800 pikseli i rozmiarze pliku nie większym niż 300 kb. Zdjęcie musi być zrobione nie później niż 6 miesięcy przed złożeniem wniosku online.

Po dodaniu zdjęcia wybierz typ biletu zaznaczając jedną z opcji. Jeśli osoba, dla której kupujesz bilet, uczy się i nie ukończyła 19 roku życia, możesz wybrać *"Bilet ulgowy"*. Jeśli osoba, dla której kupujesz bilet, uczy się, posiada ważną (aktualną) legitymację studencką i nie ukończyłeś 26 roku życia lub też ukończyłeś 60 rok życia możesz wybrać *"Karnet Student/Senior"*. Jeśli osoba, dla której kupujesz bilet, nie spełnia powyższych warunków wybierz *"Bilet normalny"*. Po wybraniu typu biletu wyświetli się obok cena biletu. Poniżej będzie dostępne *"Podsumowanie zamówienia"*, w którym będzie cena za bilet oraz cena za wyrobienie karty kibica. **UWAGA! Kartę kibica należy odebrać w Punkcie Obsługi Kibica przed meczem, na który dokonano zakupu biletu. Odbiór karty kibica możliwy jest wyłącznie przez jej właściciela. Do odbioru karty niezbędny jest dokument tożsamości ze zdjęciem i potwierdzonym numerem PESEL.** 

Jeśli zamierzasz dodać do zamówienia kolejny bilet kliknij w przycisk *"DODAJ BILET"*. Zostaniesz przeniesiony do mapy stadionu, gdzie możesz wybrać dodatkowe miejsca dla swoich znajomych.

Jeśli nie zamierzasz kupować innych biletów przejdź do płatności. Najpierw wybierz "Osobę dokonującą płatność" z rozwijanego menu. W tym menu będą tylko dane tylko tej osoby, dla której kupowany jest bilet. Jeśli kupujesz bilet dla siebie będą tam twoje dane. Zaznacz dane, a następnie przejdź do akceptacji regulaminu karty i zgód marketingowych. Aby przejść do płatności niezbędne jest zaznaczenie "Akceptacji Regulaminu Karty Kibica". Zachęcamy również do zaznaczenia zgód marketingowych, które umożliwią Klubowi przesyłanie najważniejszych informacji o rabatach, promocjach, sprzedażach zamkniętych i innych ważnych wydarzeniach w Legii Warszawa. Następnie możesz przejść do płatności klikając w przycisk "PRZEJDŹ DO PŁATNOŚCI". Następnie wybierz w panelu PayU sposób zapłaty za bilet. Po poprawnie zakończonej transakcji otrzymasz na swój adres e-mail:

- maila z potwierdzeniem z PayU o utworzeniu transakcji,

- maila z numerem twojej karty kibica, dzięki któremu możesz się już logować do Strefy Kibica,

- maila z podsumowaniem zamówienia i potwierdzeniem zakupu biletu.

**KUP PAKIET BILETÓW** – tutaj będzie można zakupić pakiet na kilka wybranych meczów. Klub będzie informował na bieżąco o udostepnieniu takiej sprzedaży na oficjalnej stronie <u>www.legia.com</u>.

WYRÓB KARTĘ KIBICA – tutaj możesz wyrobić kartę kibica Legii Warszawa.

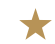

MISTRZ POLSKI

1955 \ 1956 \ 1969 \ 1970 \ 1993\* \ 1994 \ 1995 \ 2002 \ 2006 \ 2013 \ 2014 \ 2016 \ 2017 \ 2018

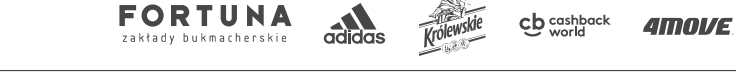

| Carly B. LTOW I KANETOW V SYSTEME     B. LTOWSY DO CON'N BLUTU DL SIGN     B. LTOWSY DO CON'N BLUTU DL SIGN     D. LTOWSY DO CON'N BLUTU DL SIGN     CON'N BLUTU DL SIGN     CON'N BLUTU DL SIGN | NELINE<br>BZ CARRY<br>OVYM LEGIONY<br>MICHAENA<br>BIOGRAPHIC LEGIONAL VS CORNEL REACOUNT<br>(1) 2000 LEGIONAL AREACOUNT<br>(1) 2000 LEGIONAL AREACOUNT<br>(1) 2000 |
|----------------------------------------------------------------------------------------------------|----------------------------------------------------------------------------------------------------|

Aby wyrobić kartę kibica poprzez Strefę Kibica kliknij na przycisk "WYRÓB KARTĘ".

KROK 1 *"DANE"*, w którym należy wypełnić formularz. Pola oznaczone gwiazdką (\*) są polami obowiązkowymi. Podanie numeru telefonu ułatwi kontakt Klubu z kibicem w wyjątkowych przypadkach. Aby przejść dalej niezbędne jest zaznaczenie *"Akceptacji Regulaminu Karty Kibica"*. Zachęcamy również do zaznaczenia zgód marketingowych, które umożliwią Klubowi przesyłanie najważniejszych informacji o rabatach, promocjach, sprzedażach zamkniętych i innych ważnych wydarzeniach w Legii Warszawa. Po wprowadzeniu danych i zaakceptowaniu regulaminu kliknij na przycisk *"PRZEJDŹ DALEJ"*.

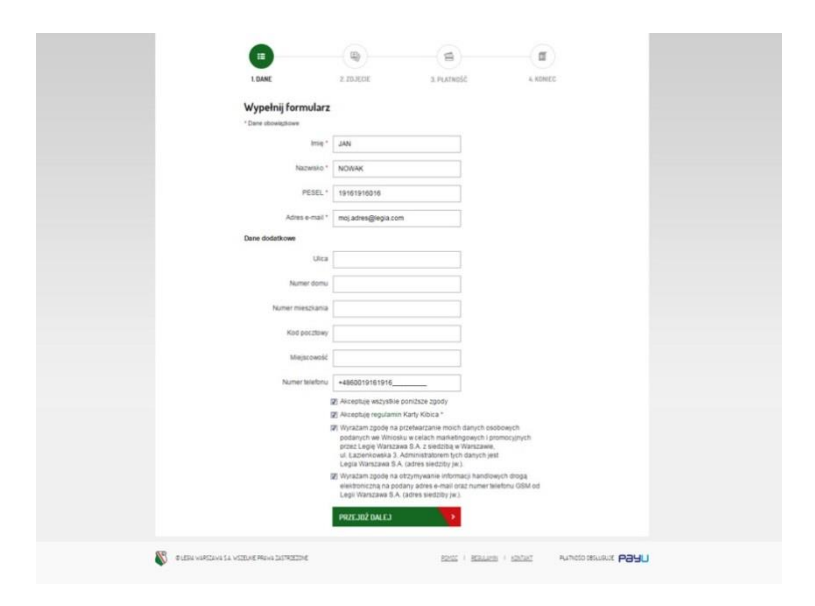

*KROK 2 "ZDJĘCIE"*, w którym należy załączyć aktualne zdjęcie. Zdjęcie musi być wykonane zgodnie z wymogami podanymi na stronie. Możesz kliknąć w *"Zobacz przykładowe zdjęcie"*, które znajduje się pod ramką, aby zobaczyć jak powinno być skadrowane zdjęcie.

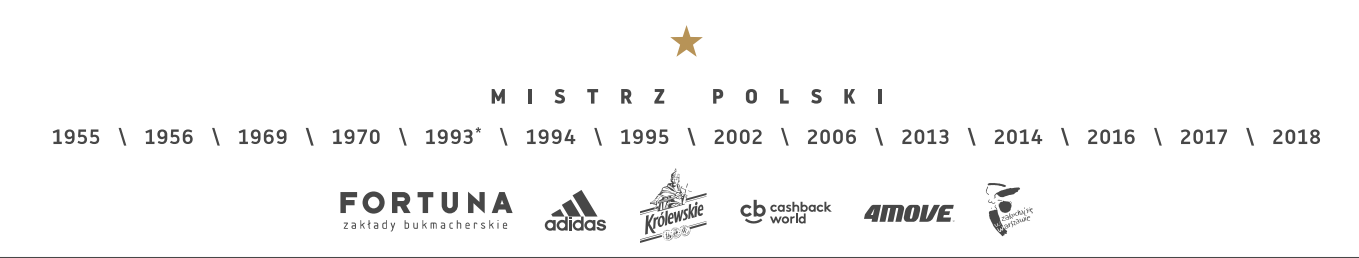

| - 💙 s     | TRONA GŁÓWNA I MOJA S  | TREFA KIBICA I KUP BILET I KUP P                                                                           | AKIET BILETÓW 🕕 KUP K                                                            | ARNET I WYRÓB KARTĘ KIBICA |  |
|-----------|------------------------|----------------------------------------------------------------------------------------------------|----------------------------------------------------------------------------------|----------------------------|--|
| WYRÓB KAR | TĘ KIBICA              |                                                                                                    |                                                                                  |                            |  |
|           | 0                      |                                                                                                    | -(1)                                                                             | <b>—</b> ( <b>a</b> )      |  |
|           | 1. DANE                | 2. ZDJĘCIE                                                                                                 | 3. PLATNOŚĆ                                                                      | 4. KONIEC                  |  |
|           | Dodaj zdjęcie          |                                                                                                    |                                                                                  |                            |  |
|           |                        | Uwaga - zdjęcie musi spełniać                                                                              | następujące wymagania                                                            |                            |  |
|           |                        | <ul> <li>rozmiar minimum 600 x 800 pil</li> <li>wykonane na jasnym tle</li> <li>wyraźne zdjęcie</li> </ul> | <ul> <li>bez nakrycia g</li> <li>bez ciemnych</li> <li>aktualne zdjęc</li> </ul> | owy<br>okularów<br>e       |  |
|           |                        | Format: jpg lub: gif, max 51268                                                                            |                                                                                  |                            |  |
|           |                        | WYBIERZ Z DYSKU                                                                                            | ZRÓB ZDJĘCIE KA                                                                  | MERĄ                       |  |
|           | Zobacz przykładowe zdł | PRZEJDŹ DO PLATNOŚCI                                                                                       |                                                                                  |                            |  |

Swoje aktualne zdjęcie załącz z dysku klikając na przycisk *"WYBIERZ Z DYSKU"* lub wykonaj zdjęcie kamerką komputerową klikając na przycisk *"ZRÓB ZDJĘCIE KAMERĄ"*. Jeśli dodajesz zdjęcie za pomocą kamerki internetowej naciśnij przycisk *"ZEZWÓL"*, aby umożliwić połączenie.

| Włącz kamerę internetową i zezwół aplikacji na<br>korzystanie z niej. Następnie zrób zdjęcie, które<br>zpaldzie sie na Karcie Kibica                                                                                                    |                                                                                                    |
|----------------------------------------------------------------------------------------------------|----------------------------------------------------------------------------------------------------|
| zhajuže się na Kalcke Koloka.<br>Spełnienie poniższych wymagań przyspieszy<br>akceptację zdjęcia w POK oraz wydanie Karty<br>Kibica.<br>() rozmiar minimum 600 x 800 pikseli<br>() wykożne na jasnym tle<br>() wyraźne zdjęcie<br>() bez nakrycia głowy<br>() bez ciemnych okularów | Ustavienia programu Adobe Flash Player<br>Dostęp do sameny i mikrofonu<br>Stope do sameny i mikrofonu<br>samety i mikrofonu. Klainięde przydłau<br>Zazwół umostkiel imnym nagywanie<br>dawiętu i obrazu za pomocą urządzeń<br>dawiętu i obrazu za pomocą urządzeń<br>i zazwół Odmów |
|                                                                                                    | KLIKNIJ ABY ZROBIĆ NOWE ZDJĘCIE 🛛 🛛                                                                                                    |

Po dodaniu zdjęcia zostanie ono pokazane w ramce po lewej stronie. Teraz możesz już przejść do płatności.

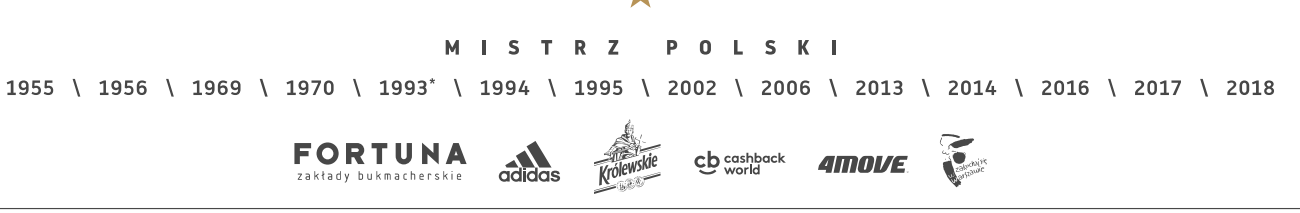

| STRONA GLÓWNA I MOJA STREI | FA KIBICA i KUP BILET i KUP PAK                                                                              | IET BILETÓW I KUP KARNET                                                                                    | WYRÓB KARTĘ KIBICA |
|----------------------------|----------------------------------------------------------------------------------------------------|----------------------------------------------------------------------------------------------------|--------------------|
| WYRÓB KARTĘ KIBICA         |                                                                                                    |                                                                                                    |                    |
| 0                          |                                                                                                    | (2)                                                                                                    | -                  |
| 1. DANE                    | 2. ZDJĘCIE                                                                                                   | 3. PLATNOŚĆ                                                                                                 | 4. KONIEC          |
| Dodaj zdjęcie              |                                                                                                    |                                                                                                    |                    |
|                            | Uwaga – zdjęcie musi spełniać na                                                                             | stępujące wymagania:                                                                                        |                    |
|                            | <ul> <li>rozmiar minimum 600 x 800 pikse</li> <li>wykonane na jasnym tle</li> <li>wyrażne zdjęcie</li> </ul> | <ul> <li>(i) bez nakrycia głowy</li> <li>(i) bez ciemnych okularów</li> <li>(i) aktualne zdjęcie</li> </ul> |                    |
|                            | Format: .jpg kib .gif, max 512k8                                                                             |                                                                                                    |                    |
|                            | WYBIERZ Z DYSKU 👤 🛓                                                                                          | ZRÓB ZDJĘCIE KAMERĄ                                                                                         | 0                  |
| Zobacz przykładowe zdjęcie |                                                                                                    |                                                                                                    |                    |

*KROK 3 "PŁATNOŚĆ"*, w którym dokonasz płatności za kartę kibica. Po zapisaniu zdjęcia przejdź do płatności klikając w przycisk *"PRZEJDŹ DO PŁATNOŚCI"*. Następnie wybierz w panelu PayU sposób zapłaty za kartę.

| Legia Warszawa <sub>k</sub> strefa kibica        | MASZ PYTANIE? KONTAKT OD POK   FANSTORE   ZALOGUJ               |  |
|--------------------------------------------------|-----------------------------------------------------------------|--|
| STRONA GLÓWNA I MOJA STREFA KIBICA I KUP BILET I | KUP PAKIET BILETŐW I KUP KARNET I WYRÓB KARTĘ KIBICA            |  |
| Trwa przekierowanie do systemu płatności         |                                                                 |  |
| Kliknij tutaj, ješi przekisrowanie nie r         | Jastapilo automatycznie po 5 sekundach                          |  |
| © LEBA WARSZAWA SA WSZELNE PRAWA ZASTRZEŻONE     | 20102   <u>BERLAMN   KONTANT</u> PLATNOSO (BSLUGUSE <b>POYU</b> |  |

*KROK 4 "KONIEC"*, w którym zobaczysz podsumowanie swojego zakupu. Po poprawnie zakończonej transakcji otrzymasz na swój adres e-mail:

- maila z potwierdzeniem z PayU o utworzeniu transakcji,

- maila z numerem twojej karty kibica, dzięki któremu możesz się już logować do Strefy Kibica,
- maila z podsumowaniem zamówienia i potwierdzeniem zakupu karty kibica.

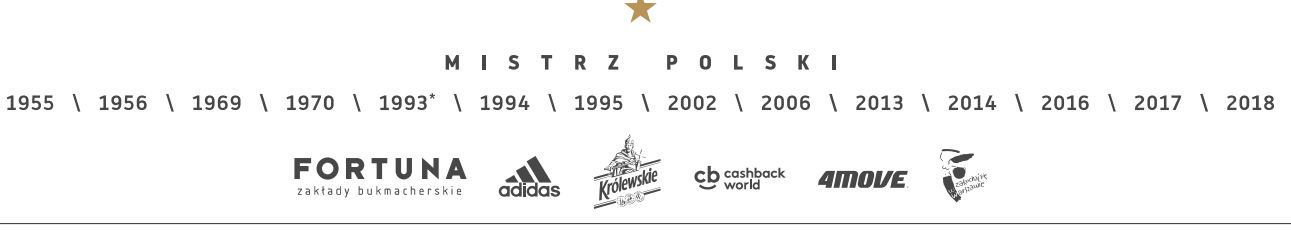